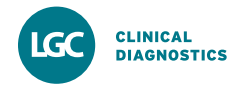

Roche Diagnostics announced the replacement of various Elecsys CalChecks with LGC Clinical Diagnostics | Maine Standards VALIDATE kits in July 2022. To assist with the adoption of these new materials, we are defining key differences between VALIDATE and Elecsys CalChecks below:

| VALIDATE                                                                                                    | Elecsys CalChecks                                                                                              |  |  |
|----------------------------------------------------------------------------------------------------|----------------------------------------------------------------------------------------------------|--|--|
| VALIDATE Calibration Verification / Linearity Test Kit solutions are<br>intended for <i>in vitro</i> diagnostic use in the quantitative determination<br>of linearity, calibration verification and verification of reportable range<br>in automated, semi-automated and manual instrument systems. | CalChecks are assayed controls for use in calibration verification and for use in verification of assay range. |  |  |
| Single or Multi-Analyte                                                                                                    | Single-Analyte                                                                                                 |  |  |
| Liquid, ready-to-use                                                                                                    | Lyophilized                                                                                                    |  |  |
| Multiple uses and extended open-vial stability                                                                                                    | Single Use                                                                                                    |  |  |
| Prepared in a manner such that an equal distance (delta)<br>exists between Levels 1 through 5, consistent with the<br>CLSI EP6 recommendation for preparing linearity sets.                                                                                                    | Levels are prepared separately and are not linked through equal distances (deltas).                            |  |  |
| Data reduction/calculations are performed using<br>levels 1 and 3 (delta). Maine Standards utilizes<br>MSDRx™ as their free data reduction/linearity software.                                                                                                    | Data reduction/calculations are performed using targets from each lot of CalCheck.                             |  |  |

## **Processing VALIDATE Data in EP Evaluator**

The following is the recommended module to use that best aligns with the VALIDATE MSDRx Calibration Verification software.

1. Under Statistical Modules, select Accuracy and Linearity and then Linearity and Calibration Verification

EP Evaluator [Island Fertility]

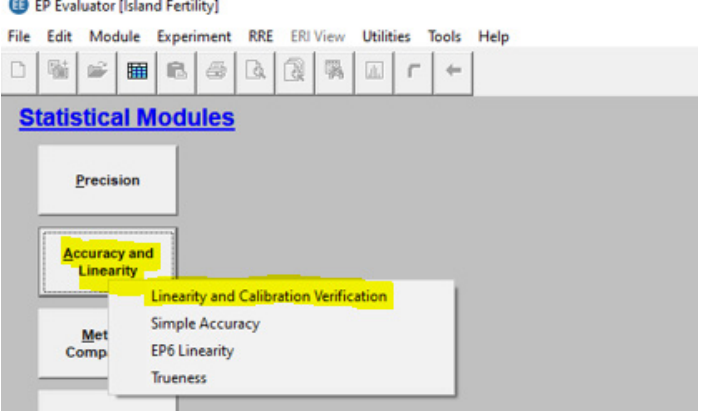

2. Next, select the instrument and analyte that was tested and enter the units of measure, lot numbers, expiration date, etc. Then in the Specimens and Assigned Values section click the Edit button to change the mode.

| ieneral Parameters |                          | Instrument Roche<br>Analyte ALB | Cobas e411 18R2-07            |   |
|--------------------|--------------------------|---------------------------------|-------------------------------|---|
| Jnits              | Analyst                  | Date                            |                               |   |
| g/dL 👻             | KNM                      | 24 May 2023                     | Specimens and Assigned Values |   |
| Max Decimal Places | Max # Replicates         |                                 |                               | 1 |
| Auto 💌             | 3                        | Clear Lot Info                  |                               |   |
| Lot                | Source                   | Expiration Date                 |                               |   |
| Control            | -                        |                                 |                               |   |
| Reagent            | •                        |                                 | I                             | 1 |
| Calibrators        | -                        |                                 | Mode: Pre-Assigned Edit       | 1 |
| Report Options     | Calibration Verification |                                 |                               |   |
| Confirm Linearity  | Confirm A                | locuracy                        | 🔲 Confirm Reportable Range    |   |
| Confirm Precision  | 🗖 Calculate              | Probability of PT Failure       |                               |   |
|                    |                          |                                 |                               |   |
| Johnment           |                          |                                 |                               |   |

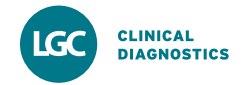

3. In the pop-up screen that appears, click the Edit button and then select the dropdown for Value Mode. Scroll, locate and select Option 8, Delta 1/3. Then fill in the Spec ID and Index to align with the below image (Spec ID L1 = Index 1, etc.) and select OK. This will allow EP Evaluator to automatically calculate the mean and target values based on the recovered values entered in future steps.

NOTE: VALIDATE products do not have assigned values.

| General Parameters<br>Units Analyst<br>g/dL V KNM |                                         | Instrumen<br>Analyte                                            | Instrument Roche Cobas e411 18R2-07<br>Analyte ALB |             |         |                               |      |
|---------------------------------------------------|-----------------------------------------|-----------------------------------------------------------------|----------------------------------------------------|-------------|---------|-------------------------------|------|
|                                                   |                                         | Analyst                                                         | Date                                               |             |         |                               |      |
|                                                   |                                         | ▼ KNM                                                           |                                                    | 24 May 2023 |         | Specimens and Assigned Values |      |
| Max Decin                                         | al Places                               | Max # Replicates                                                |                                                    |             |         |                               |      |
| Auto                                              | -                                       | 3                                                               | Clear                                              | Lot Info    |         |                               |      |
| S                                                 | pecimens                                | and Assigned Concen                                             | trations                                           | COLARO      |         |                               | ×    |
|                                                   |                                         |                                                                 |                                                    |             |         |                               |      |
| Control                                           | Value Mode                              |                                                                 |                                                    |             |         |                               |      |
| Reage                                             | 8 - Delta<br>Assigned                   | 1/3<br>concentrations are based                                 | on                                                 | _           | Spec ID | Index                         |      |
| Calbra                                            | measured                                | concentrations at levels 1                                      | and 3. 👻                                           | 1           | Level 1 | 1                             | _    |
|                                                   |                                         |                                                                 |                                                    | 2           | Level 2 | 2                             |      |
| Report                                            | 7.0.0                                   | 2/4                                                             |                                                    | 4           | Level 3 | 3                             | _    |
|                                                   | Assigned of                             | oncentrations are based                                         | on                                                 | 5           | Level 5 | 6                             | _    |
| E Cor                                             | measured                                | concentrations at levels 3                                      | and 4.                                             | 6           |         | -                             | - 1  |
| 1 00                                              |                                         |                                                                 |                                                    | 7           |         |                               |      |
| Commont                                           | 8 - Delta                               | 1/3                                                             |                                                    | 8           |         |                               | × —  |
|                                                   | Assigned of measured                    | concentrations are based<br>concentrations at levels 1          | on<br>and 3.                                       | _           | ок Са   | ncel He                       | ip   |
|                                                   | 9 - Delta<br>Assigned o<br>measured     | 2/4<br>concentrations are based<br>concentrations at levels 2   | on<br>and 4.                                       |             |         |                               |      |
| Fields hig                                        | a - Altern<br>Specimens<br>intervals (l | ate Coded<br>occur at equal concentrative coded) but assigned v | ation<br>values set to                             |             | ок с    | ancel                         | Help |

4. Select the **Confirm Linearity** option, complete the **Allowable Error** section and then click **OK**.

<u>NOTE</u>: Facilities must determine what % Systemic Error they should use but 50% is the value typically used.

Allowable Total Error and the % for Systematic Error should be determined by the laboratory with guidance from CLIA and Westgard listed below for reference:

CLIA **D** Westgard **D** 

|                                                                                                    | 8                              |            | Instrument Roche<br>Analyte ALB            | Cobas e411 18R2-0             | 7            |
|----------------------------------------------------------------------------------------------------|--------------------------------|------------|--------------------------------------------|-------------------------------|--------------|
| Jnits                                                                                                    | Analyst                        |            | Date                                       |                               |              |
| g/dL                                                                                                    | ▼ KNM                          |            | 24 May 2023                                | Specimens and Ass             | igned Values |
| Max Decimal Plac                                                                                               | es Max # F                     | eplicates  |                                            | Level 1                       | 1 ^          |
| Auto                                                                                                    | •                              | 3          | Clear Lot Info                             | Level 2<br>Level 3<br>Level 4 | 2<br>3<br>4  |
| Lo                                                                                                    | E                              | Source     | Expiration Date                            | Level 5                       | 5            |
| Control                                                                                                    | <u> </u>                       |            | _                                          |                               |              |
| Reagent                                                                                                    | <b>•</b>                       |            |                                            | 1                             | ~            |
| Calibrators                                                                                                    | -                              |            |                                            | Mode: Delta 1/3               | Edit         |
| the second second second second second second second second second second second second second second second s | arity                          | Confirm Ac | <b>curacy</b><br>Probability of PT Failure | Confirm Reportable F          | lange        |
| Confirm Line                                                                                                   | cision                         |            |                                            |                               |              |
| Confirm Line Confirm Pred Comment                                                                              | riteria                        | Conc P     | d                                          |                               |              |
| Confirm Line<br>Confirm Pred<br>Comment                                                                        | riteria<br>Fror (TEa)<br>Error | Conc P     | ct                                         |                               |              |

 Enter only your results/data into the chart and the Delta 1/3 value mode will calculate the Mean and Assigned values automatically for each level. Review the populated data to determine the pass/fail of the testing event..

|    | Spec ID                   | Assigned          | Mean             | Rep 1         | Rep 2 | Rep 3 |  |
|----|---------------------------|-------------------|------------------|---------------|-------|-------|--|
| 1  | Level 1                   | - x               |                  |               |       |       |  |
| 2  | Level 2                   | - 8               |                  |               |       |       |  |
| 3  | Level 3                   | ~ x               |                  |               |       |       |  |
| 4  | Level 4                   |                   |                  |               |       |       |  |
| 5  | Level 5                   | - x               |                  |               |       |       |  |
|    |                           |                   |                  |               |       |       |  |
| E» | F4 F5<br>cl. Spec Exclude | F6<br>Clear Flags | F7<br>Parameters | F9<br>History |       |       |  |